# 電報注文フロー (入学式)

# ·祝電の注文(P2~)

・ご注文履歴(P14)

·ご注文の修正、キャンセル(P14)

## http://www.hayawaridenpo.com

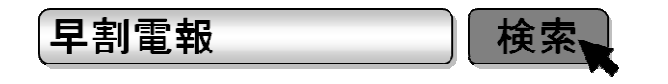

1

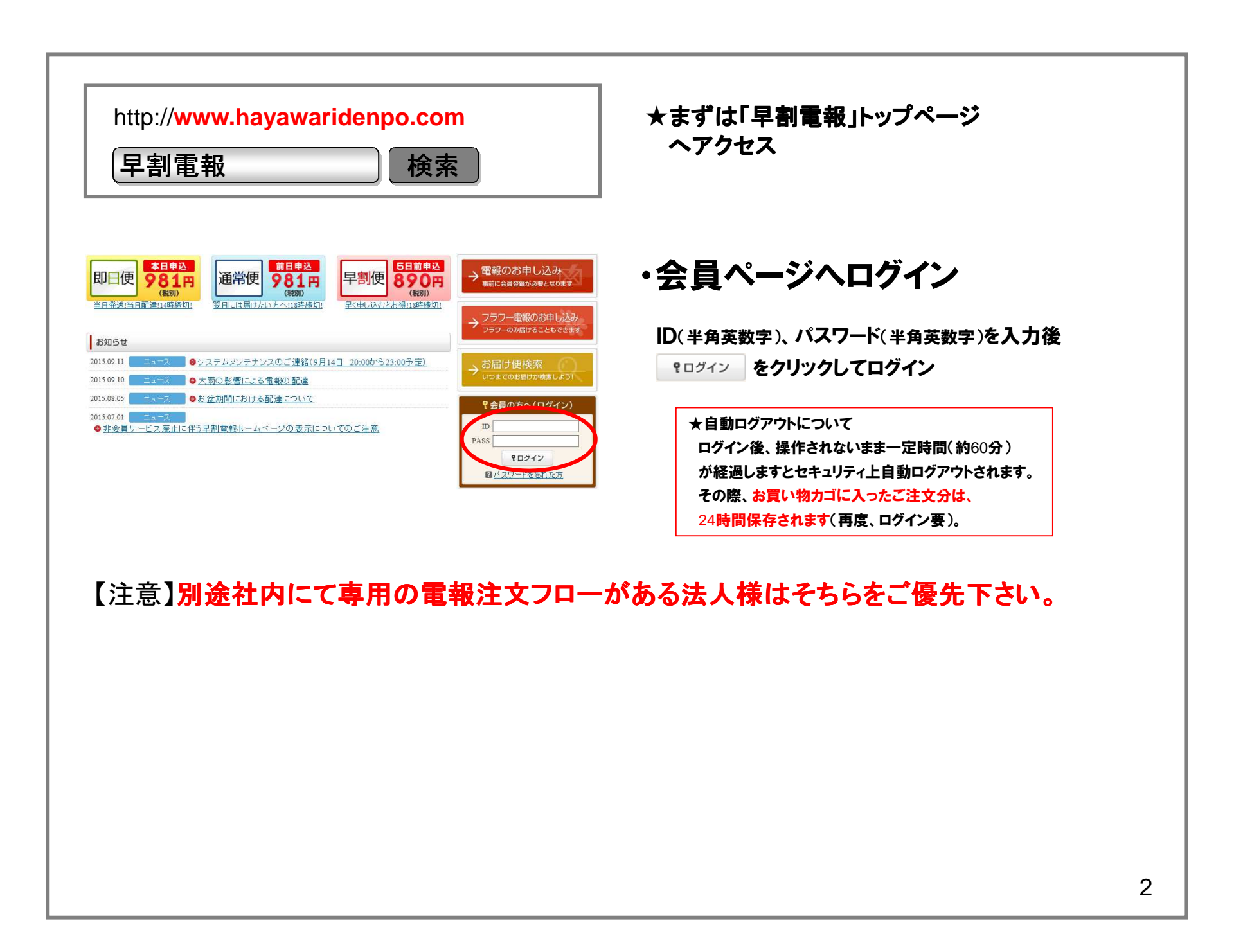

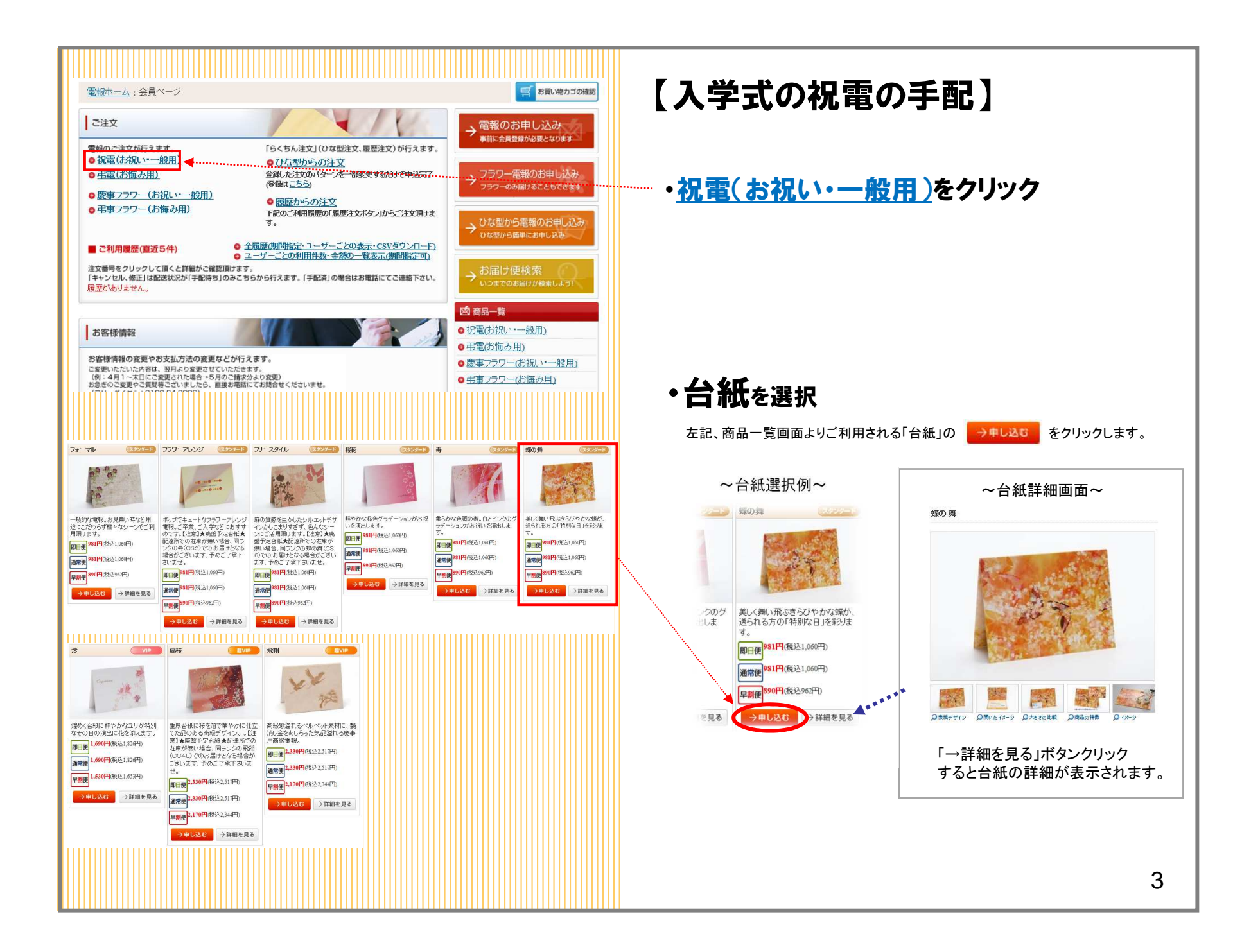

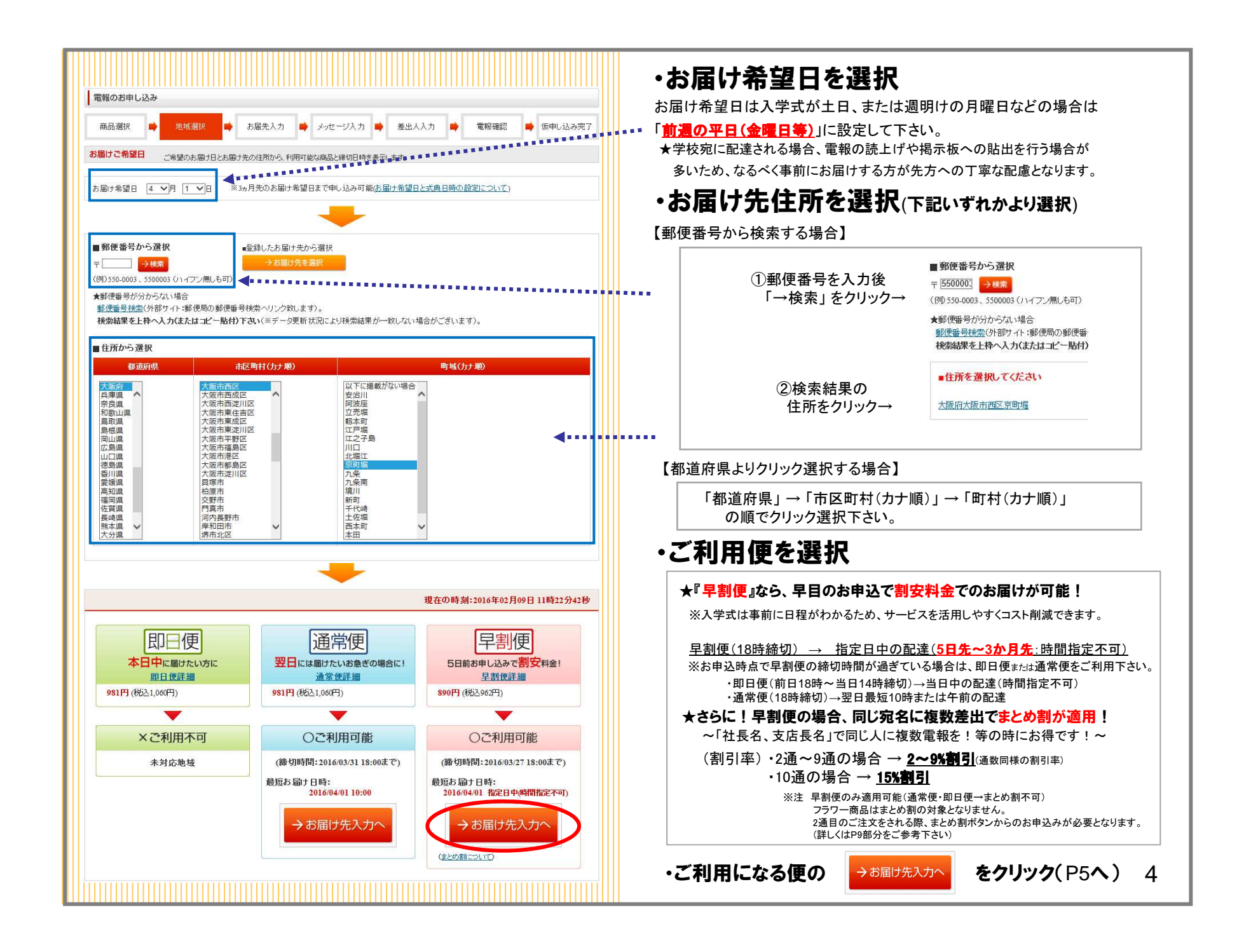

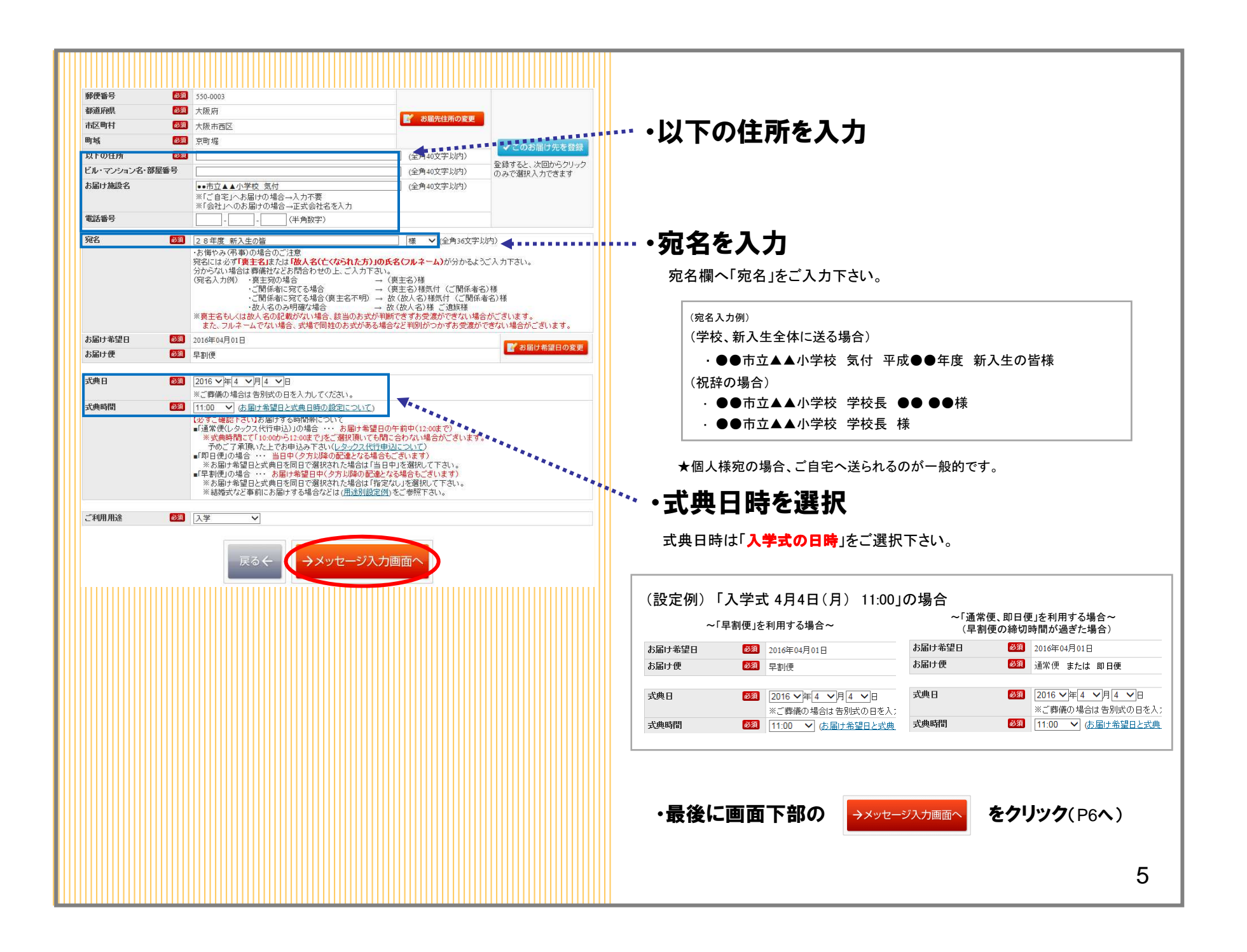

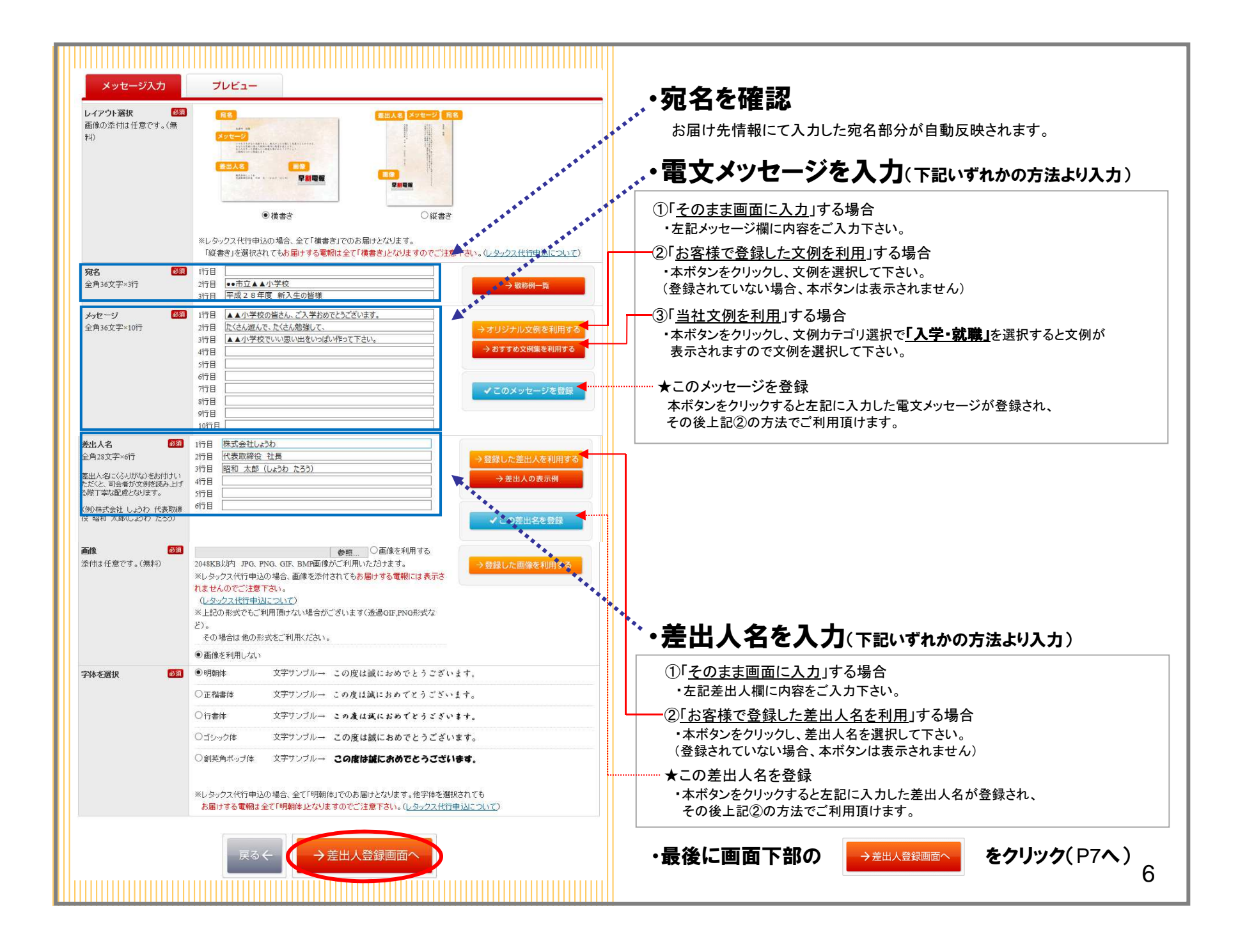

| ¥-0.1.42                                               | (2) 世子へはし 25                                                                                                    |                                                                                                    |
|--------------------------------------------------------|----------------------------------------------------------------------------------------------------|----------------------------------------------------------------------------------------------------|
| 套出人名 🧧                                                 | (株式会社しようわ) (供事物協作) 社員                                                                                                    |                                                                                                    |
|                                                        |                                                                                                    |                                                                                                    |
|                                                        | □百和 入邸 (しょうわ) につう)                                                                                                    |                                                                                                    |
|                                                        |                                                                                                    |                                                                                                    |
|                                                        |                                                                                                    | (今角28立空×6行)                                                                                                    |
|                                                        |                                                                                                    | (±)126(2)1-011)                                                                                                    |
| 住所                                                     | 大阪府大阪市西区京町堀2-6-28 日機ビル6階                                                                                                    | (全角40文字以内)                                                                                                    |
|                                                        |                                                                                                    | (全角40文字以内)                                                                                                    |
|                                                        | ※別名や関連会社名を差出人名として利用され、住所変更                                                                                                    | が必要な場合は訂正を行ってください。記載を必要としない場合                                                                                                    |
|                                                        | は空白のままお進みください。                                                                                                    |                                                                                                    |
| 話番号                                                    | •• - ••• - ••• (半角数字)                                                                                                    |                                                                                                    |
|                                                        | ※別名や関連会社名を差出人名として利用され、電話番号                                                                                                    | が必要な場合は訂正を行ってください。記載を必要としない場                                                                                                    |
|                                                        | は空白のままお進みください。                                                                                                    |                                                                                                    |
| +>++++++++++++++++++++++++++++++++++++                 | 1 洋桂却                                                                                                    |                                                                                                    |
| お申し込み」担当                                               | <b>台塚府教</b>                                                                                                    |                                                                                                    |
| 申し込み付谷塘路の高み乗<br>連絡がつかたい場合 お尾                           | JITA、またはメールにてご連絡を差し上げる場合かとさいますので、<br>IHができたい堪会もありますので「注音下す」、                                                                                                    | 日中でもこ連絡の「人番号をこ人力下さい。                                                                                                    |
| ≏x+-2                                                  | 株式会社にわれ                                                                                                    | (全角30文字)内)                                                                                                    |
| 211.0                                                  | PRIVATION 217                                                                                                    |                                                                                                    |
| 支店名                                                    |                                                                                                    | (全角30文字以内)                                                                                                    |
| 部署名                                                    |                                                                                                    |                                                                                                    |
|                                                        |                                                                                                    | (全角30文字以内)                                                                                                    |
| 受職名                                                    | 代表取締役 社長                                                                                                    | (全角30文字以内)<br>(全角30文字以内)                                                                                                    |
| 受職名<br>ち申し込みご相当者 🏾 🚺                                   | 代表取締役 社長<br>11 昭和 太郎 (しょうわ たろう)                                                                                                    | (全角30文字以内)<br>(全角30文字以内)<br>(全角30文字以内)                                                                                                    |
| 受職名<br>5申し込みご担当者 🛛 💈                                   | 代表取締役 社長           第1           昭和 太郎 (しょうわ たろう)           ※当社よりお問い合わせずる場合のご担当者様名をご入力                                                                                                    | (全角30文字以内)<br>(全角30文字以内)<br>(全角30文字以内)<br>下さし。                                                                                                    |
| 受職名<br>5申し込みご担当者 🛛 🖡                                   | <ul> <li>代表取締役 社長</li> <li>第和 太部 (しょうわ たろう)</li> <li>※当社よりお問い合わせする場合のご担当者様名をご入力</li> </ul>                                                                                                    | (全角30文字以内)<br>(全角30文字以内)<br>(全角30文字以内)<br>下さし。                                                                                                    |
| 安職名<br>5申し込みご担当者<br>電話番号<br>名                          | 代表取締役 社長           第10 太郎(しょうわたろう)           ※当社よりお問い合わせする場合のご担当者様名をご入力           第10 (半角数字)           ※生由いはのの理想がどの「逆殺た美」しばる場合のご打                                                                                                    | (全角30文字以内)       (全角30文字以内)       (全角30文字以内)       (全角30文字以内)       (主角30文字以内)                                                                                                    |
| 受職名<br>5申し込みご担当者 🚺<br>覧話番号 🔮                           | 代表取締役 社長       第1       第2       第4       第5       第4       第5       第5       10       11       12       12       13       14       14       15       15       15       16       17       18       18       19       19       10       10       10       10       10       10       10       10       10 <td>(全角30文字以内)       (全角30文字以内)       (全角30文字以内)       (全角30文字以内)       (下さい。       ので、必ずご担当者様と連絡のとれる番号をご入力くだ</td>                                                                                                    | (全角30文字以内)       (全角30文字以内)       (全角30文字以内)       (全角30文字以内)       (下さい。       ので、必ずご担当者様と連絡のとれる番号をご入力くだ                                                                                                    |
| 投職名<br>坊申し込みご担当者<br>電話番号<br>『                          | 代表取締役 社長     昭和 太郎 (しょうわ たろう)     ※当社よりお問い合わせする場合のご担当者様名をご入力     ジョン・・・・・・・・・・・・・・・・・・・・・・・・・・・・・・・・・                                                                                                    | <ul> <li>(全角30文字以内)</li> <li>(全角30文字以内)</li> <li>(全角30文字以内)</li> <li>(全角30文字以内)</li> <li>(下さい。</li> <li>ので、必ずご担当者様と連絡のとれる番号をご入力くだすの。</li> </ul>                                                                                                    |
| 受職名<br>5時し込みご担当者 【<br>転話番号 【                           | 代表取締役 社長           昭和 太郎 (しょうわ たろう)           ※当社よりお問い合わせずる場合のご担当者様名をご入力           「・・・・・」(半角数字)           ※お申込内容の確認などでご連絡を差し上げる場合がござい。           、激動がとれない場合、お届けができない場合がございま           「わかね、おない保険の知知名 ちょう」                                                                                                    | (全角30文字以内)       (全角30文字以内)       (全角30文字以内)       (全角30文字以内)       (空角30文字以内)       (マーク・マン・・・・・・・・・・・・・・・・・・・・・・・・・・・・・・・・・・                                                                                                    |
| 投職名<br>55申し込みご担当者<br>電話番号<br>メールアドレス<br>2              | 代表取締役 社長     「「「表取締役 社長     「「、「表取 続役 社長     「」     「「、「」」」」     「「」」」     「」」     「」」     「」」     「」」     「」」     「」」     「」」     「」     「」     「」     「」     「」     「」     「」     「」     「」     「」     「」     「」     「」     「」     「」     「」     「」     「」     「」     「」     「」     「」     「」     「」     「」     「」     「」     「」     「」     「」     「」     「」     「」     「」     「」     「」     「」     「」     「」     「」     「」     「」     「」     「」     「」     「」     「」     「」     「」     「」     「」     「」     「」     「」     「」     「」     「」     「」     「」     「」     「」     「」     「」     「」     「」     「」     「」     「」     「」     「」     「」     「」     「」     「」     「」     「」     「」     「」     「」     「」     「」     「」     「」     「」     「」     「」     「」     「」     「     「」     「」     「     「     「」     「     「     「」     「     「     「     「」     「     「     「     「     「     「     「     「     「     「     「     「     「     「     「     「     「     「     「     「     「     「     「     「     「     「     「     「     「     「     「     「     「     「     「     「     「     「     「     「     「     「     「     「     「     「     「     「     「     「     「     「     「     「     「     「     「     「     「     「     「     「     「     「     「     「     「     「     「     「     「     「     「     「     「     「     「     「     「     「     「     「     「     「     「     「     「     「     「     「     「     「     「     「     「     「     「     「     「     「     「     「     「     「     「     「     「     「     「     「     「     「     「     「     「     「     「     「     「     「     「     「     「     「     「     「     「     「     「     「     「     「     「     「     「     「     「     「     「     「     「     「     「     「     「     「     「     「     「     「     「     「     「     「     「     「     「     「     「     「     「     「     「     「     「     「     「     「     「     「     「     「     「     「     「     「     「     「     「     「     「     「     「     「     「     「     「     「     「               「 | (全角30文字以内)         (全角30文字以内)         (全角30文字以内)         (全角30文字以内)         (空角30文字以内)         (空角30文字以内)         (字角30文字以内)         (宇角50文字以内)         (半角50文字以内)                                                                                                    |
| 投戦名<br>ち申し込みご担当者 【<br>電話番号 【<br>メールアドレス 【              | 代表取締役 社長         第1         第2         第4         第4         第5         第5         第5         8         8         8         8         8         8         8         8         8         8         8         8         8         8         8         8         8         8         8         8         9         8         9         8         9         8         9         8         9         9         9         9         9         9         9         9         9         9         9         9         9         9         9         9         9         9         9         9                                                                                                    | (全角30文字以内)         (全角30文字以内)         (全角30文字以内)         (全角30文字以内)         (空角30文字以内)         (空角30文字以内)         (注意下さい。         (半角50文字以内)                                                                                                    |
| 投機名<br>ちゆし込みご担当者<br>電話番号<br>ペールアドレス<br>端考(メモ用)         | 代表取締役 社長     第四 太部 (しょうわ たろう)     ※当社よりお問い合わせする場合のご担当者様名をご入力     ※ 当社よりお問い合わせする場合のご担当者様名をご入力     ※ あ申込内容の確認などでご道絡を差し上げる場合がござい。     ご 適給がとれない場合、お届けができない場合がございま     Bhowa_tarou@showa45.co.jp     ※ あ申込完了メールを送信致します。     ※ の第四のフェン ごご知道度既の主知範疇     ※ の第四のフェン ごご知道度既の主知範疇     ※ の第四のフェン ごご知道度既の主知範疇     ※ の第四のフェン ごご知道度既の主知範疇     ※ の第四のフェン ごご知道度既の主知範疇     ※ の第四のフェン ごご知道度既の主部範疇     ※ の第二ののののののののののののののののののののののののののののののの                                                                                                    | (全角30文字以内)         (全角30文字以内)         (全角30文字以内)         (全角30文字以内)         (字句の、公式ご担当者様と連絡のとれる番号をご入力くだ)         (中角50文字以内)         (半角50文字以内)         (平和7回十年まま)                                                                                                    |
| 95第名<br>ちゅし込みご担当者 【<br>詰詰番号 【<br>ペールアドレス 【<br>曲考 (メモ用) | 代表取締役 社長           第20         昭和 太郎 (しょうわ たろう)           ※当社よりお問い合わせずる場合のご担当者様名をご入力           第3         ・・・・・・・・・・・・・・・・・・・・・・・・・・・・・・・・・・・・                                                                                                    | (全角30文字以内)         (全角30文字以内)         (全角30文字以内)         (全角30文字以内)         (空角30文字以内)         (字角30文字以内)         (字角30文字以内)         (字角30文字以内)         (字角30文字以内)         (字句)         (字句)         (子句)         (字句)         (字句)         (字句)         (子句)         (子句)         (子句)         (子句)         (百)         (百)         (百) |
| 投戦名 お申し込みご担当者 【 市話番号 【 オールアドレス 【 備考(メモ用)               | 代表取締役 社長                                                                                                    | (全角30文字以内)         (全角30文字以内)         (全角30文字以内)         (全角30文字以内)         (全角30文字以内)         (生角30文字以内)         (生角30文字以内)         (生角30文字以内)         (生角30文字以内)         (生角30文字以内)         (生角30文字以内)         (生角30文字以内)         (生角30文字以内)         (生角30文字以内)         面でこ         確認頂けます。         昭0回りますす                                                                                                    |

→お申込内容確認画面へ

### ・・差出人情報

※お届けする電報の送状に表示されます

#### 送状(電報背面部分)

#### ·差出人名

電報情報(P6の差出人名部分)にて入力した差出人名 が自動反映されます。

# ·住所 電話番号

会員登録のご住所電話番号が自動反映されております。 任意でご変更(または空白入力)頂けます。

### ◆…・お申込みご担当者様情報

※お届けする電報には表示されません

### お申込みご担当者

お申込み内容についてご連絡させて頂く場合がございます。 (会員登録のご担当者名が自動反映されております。任意でご変更下さい。)

### ·電話番号

お申込み内容についてご連絡させて頂く場合がございます。 (会員登録の電話番号が自動反映されております。任意でご変更下さい。)

### ・メールアドレス

お申込み完了時にお申込完了通知メールが自動送信されます。 (会員登録のメールアドレスが自動反映されております。任意でご変更下さい。)

### ・備考(メモ用)

内部用のメモとしてご利用下さい。ご利用履歴また履歴CSVダウンロード データにも表示されます。(当社へのお問合せ要望、連絡等の入力項目ではありません)

・最後に画面下部の →お申込内容確認画面へ をクリック(P8へ)

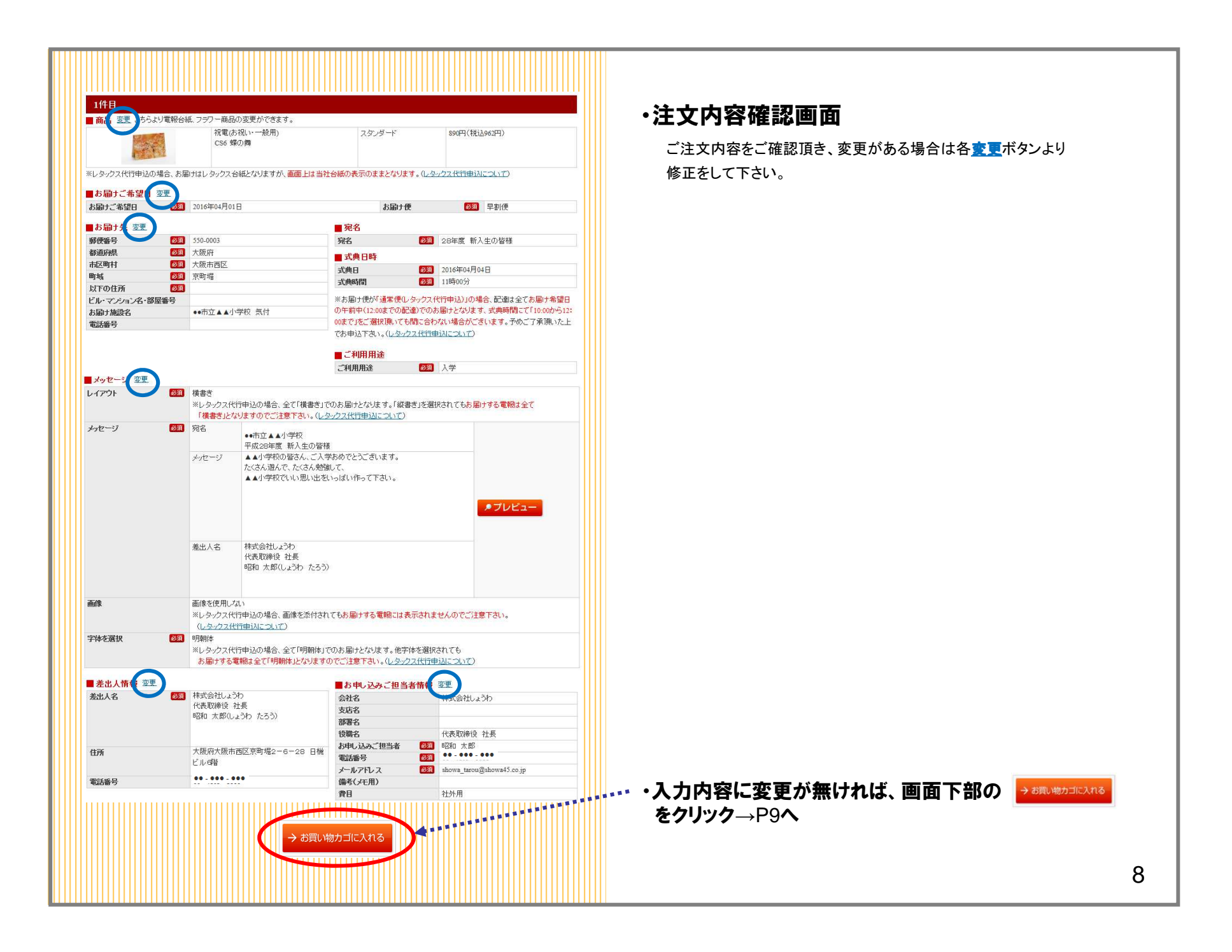

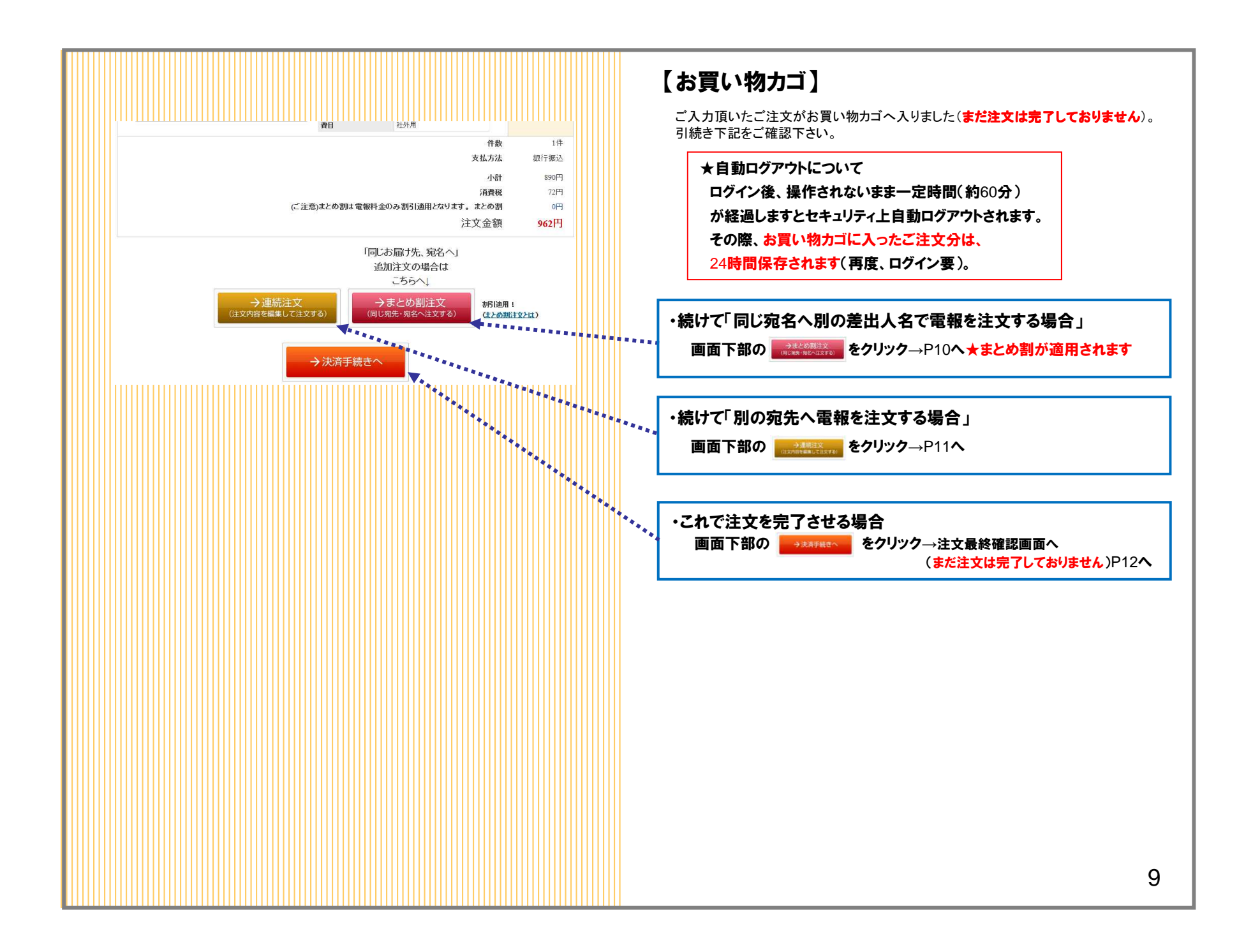

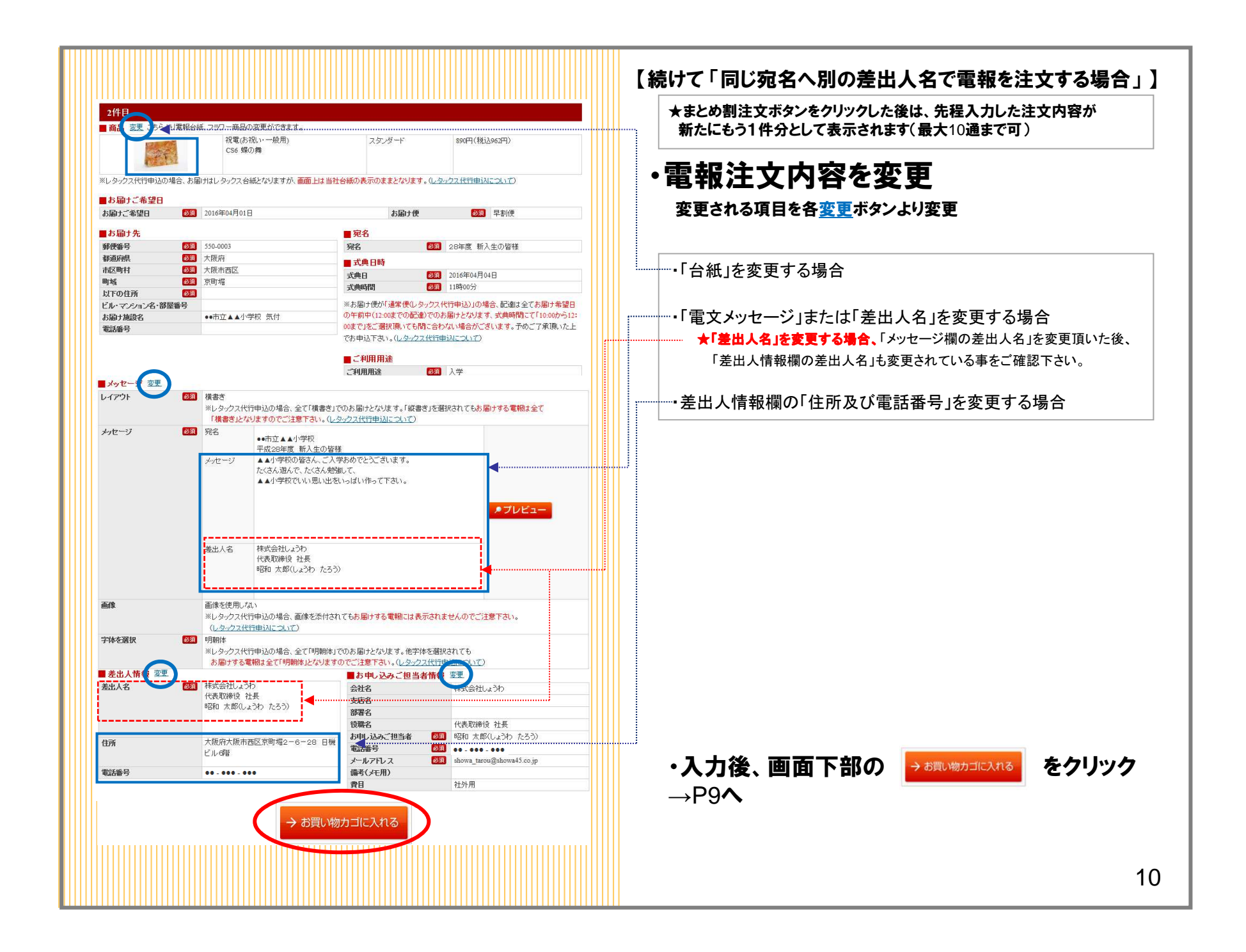

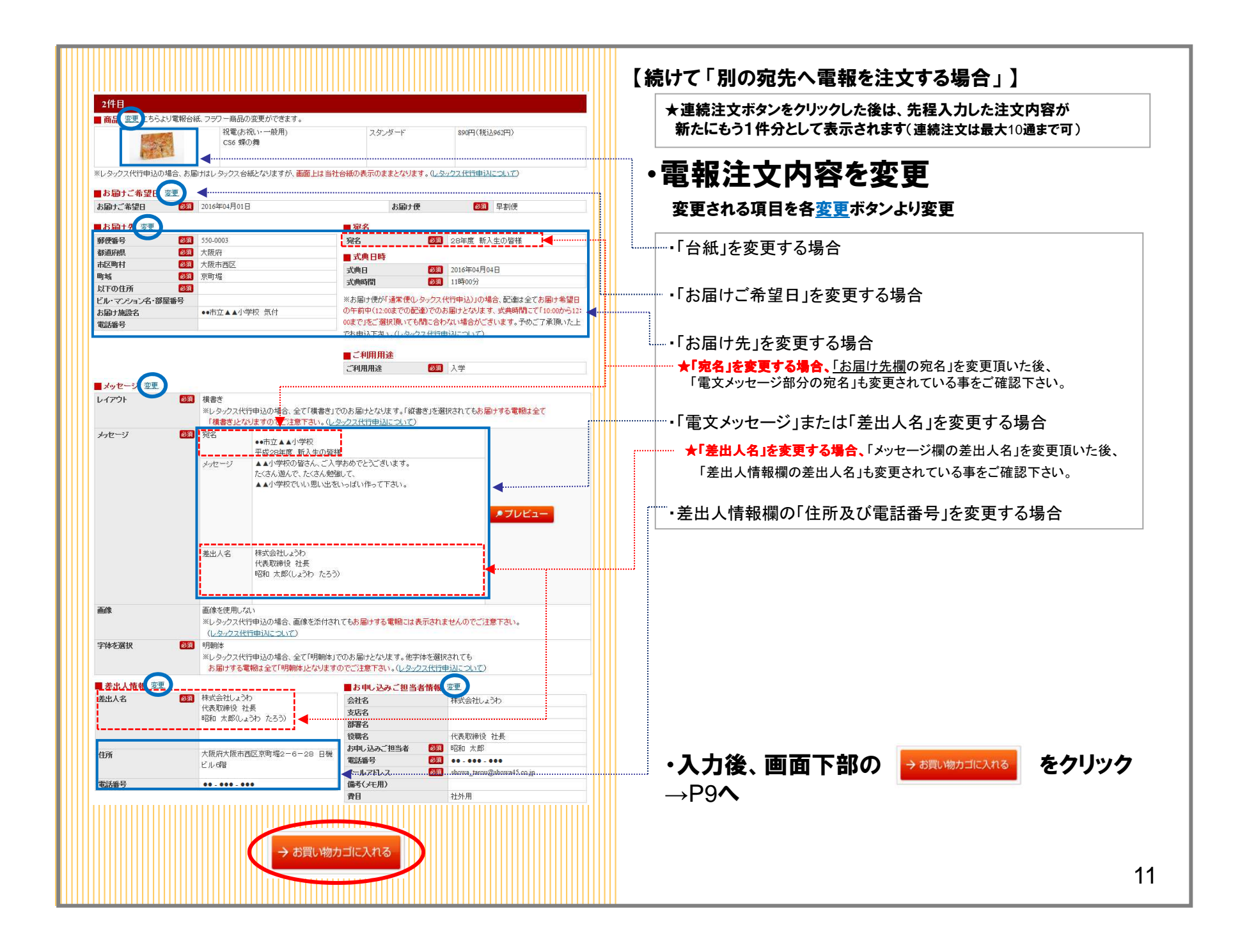

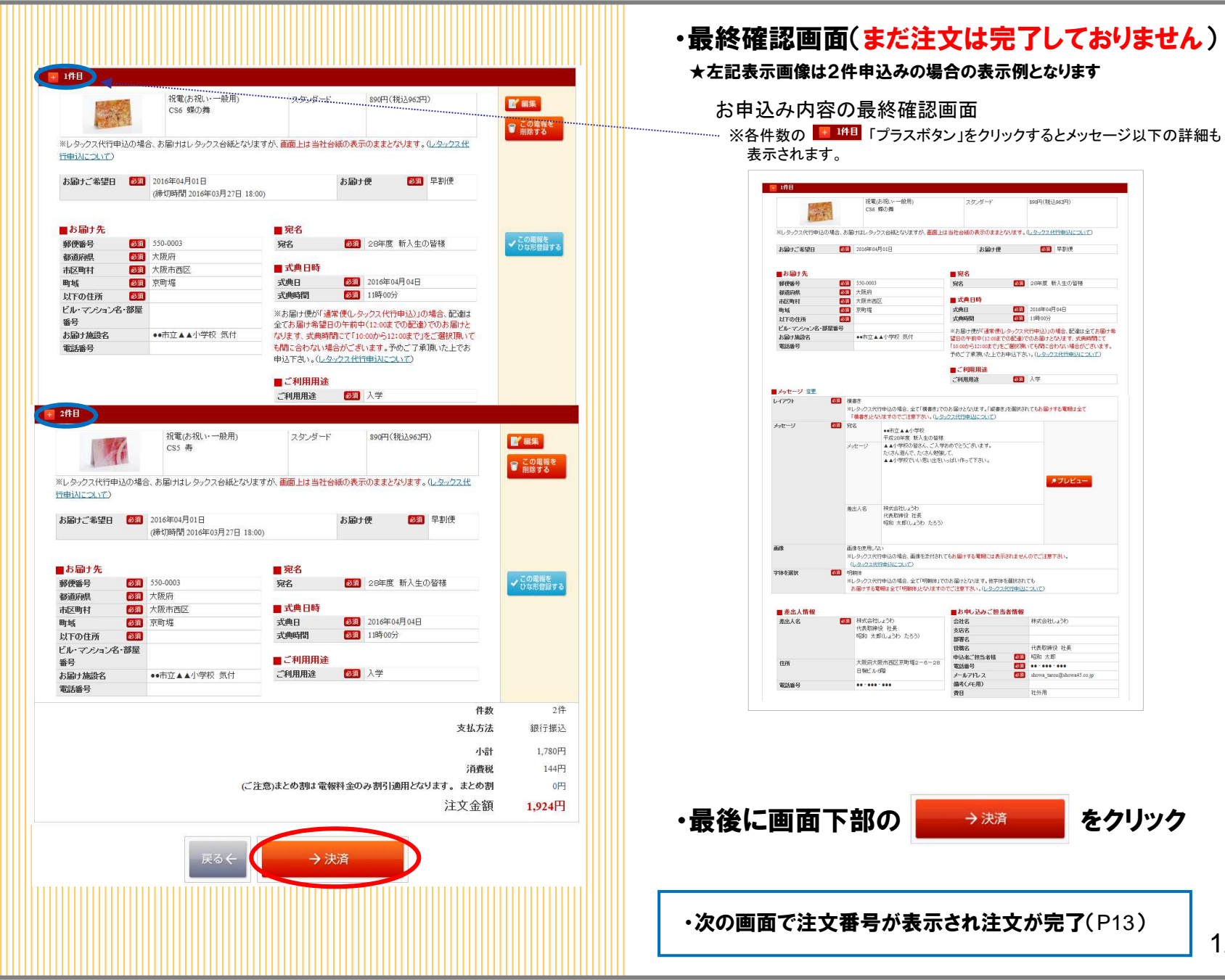

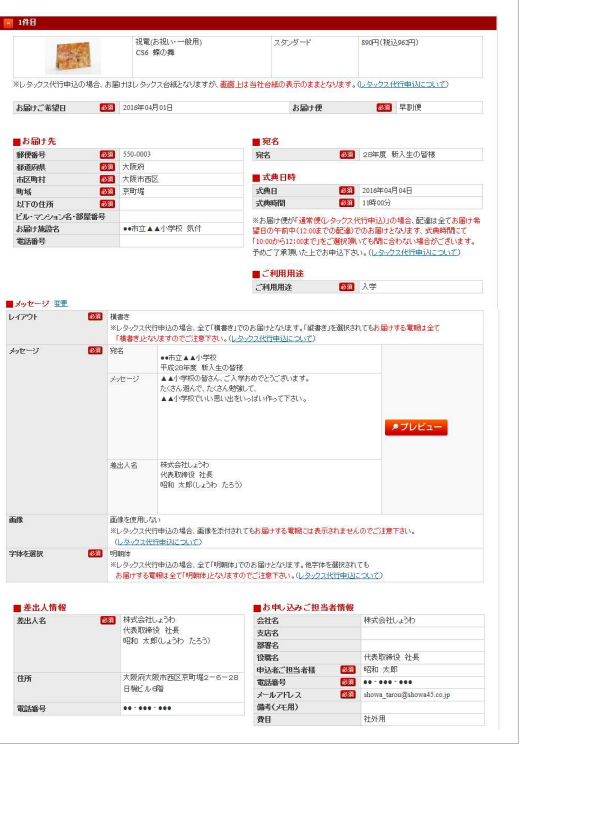

12

をクリック

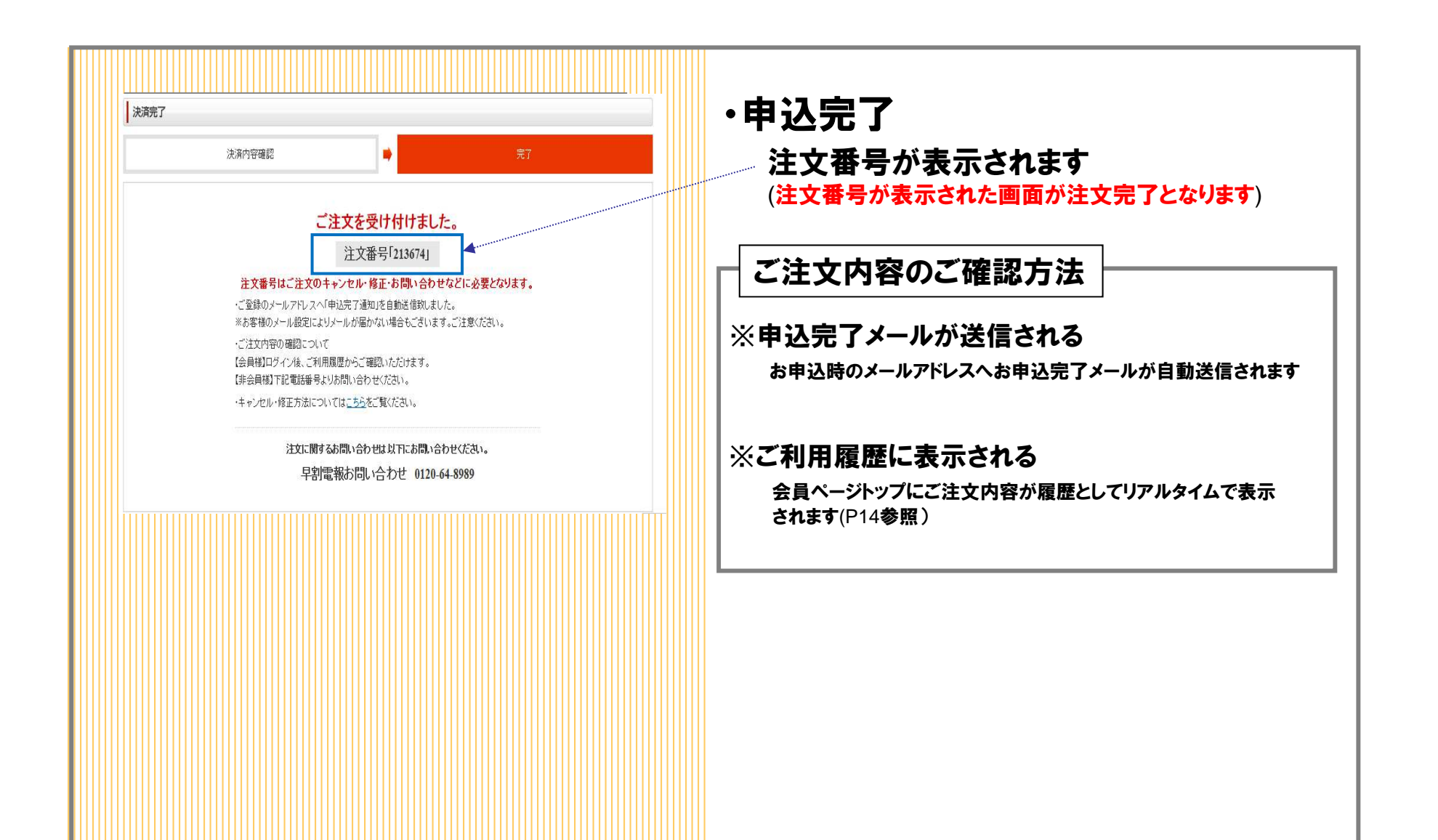

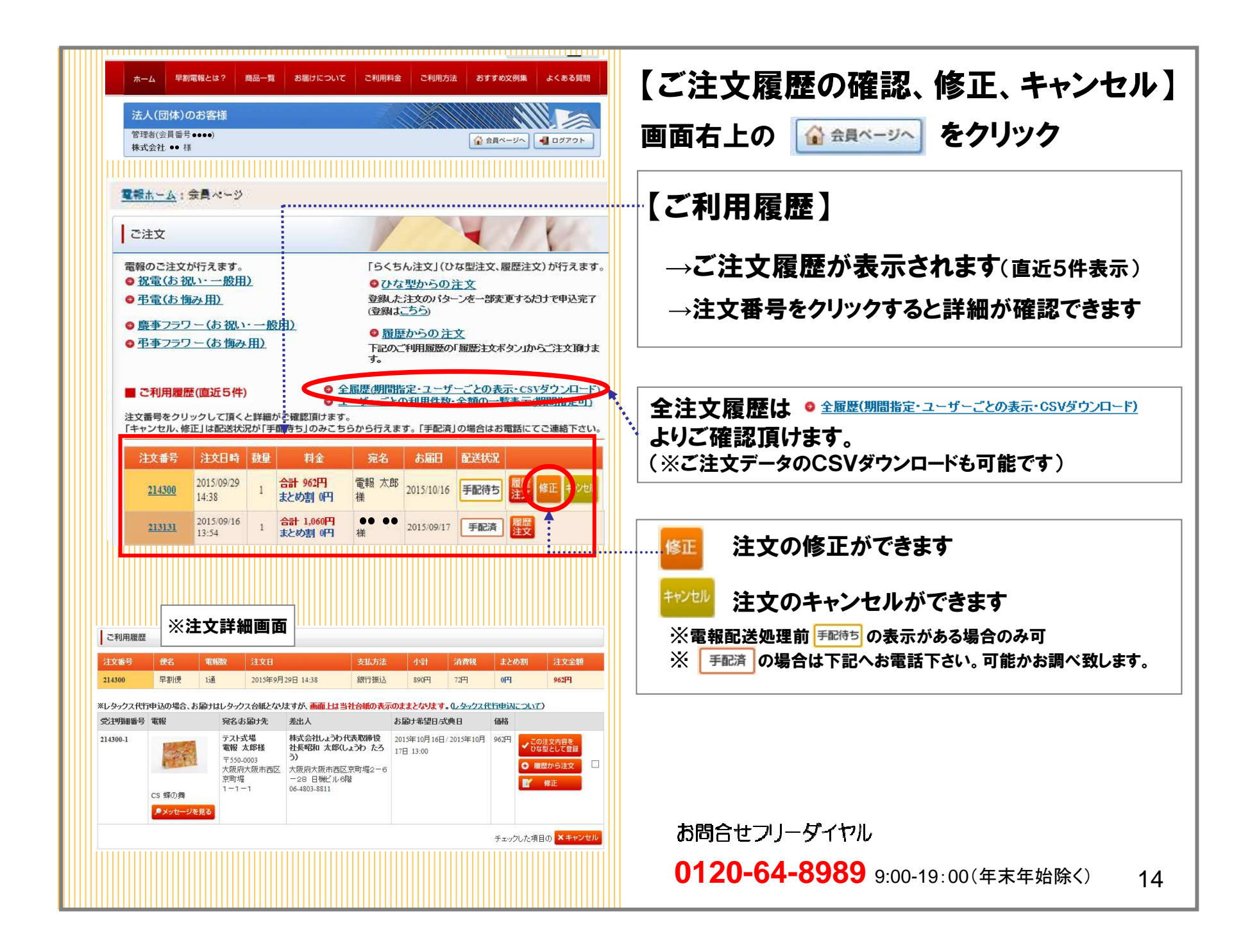